# DIO-Utility Software Manual

## VERSION 2.1

สำหรับ Digital Module รุ่น DI2000, DIO2000, DO2000,DIO2100

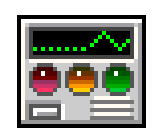

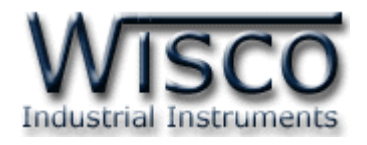

DIO-Utility Manual version 2.2

Page I

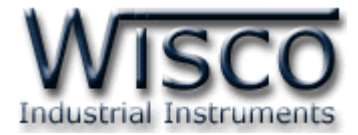

#### Page II

## DIO-Utility Manual version 2.2

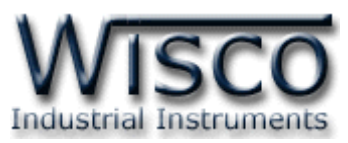

## Digital Input/Output Module DIO2100

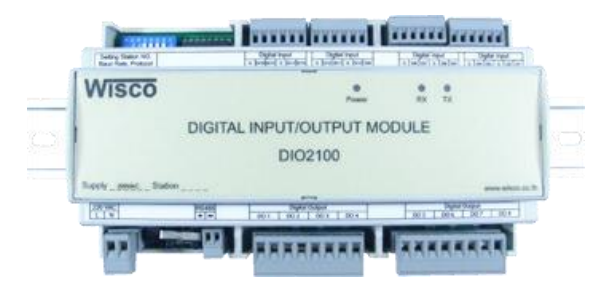

- 16 Digital Input
  - (Isolated 1000 V)
- 8 Digital Output (Relay Contact)
- RS485 Isolated

Digital Input/Output Module DIO2100 สามารถรับสัญญาณ Digital Input ได้ 16 ช่องและมี Digital Output เป็น Relay Contact อีก 8 ช่อง การควบคุม DIO2100 สามารถ ทำได้โดยส่งคำสั่งควบคุมผ่านทาง RS-485 ทำให้สามารถใช้เครื่องคอมพิวเตอร์หรือ PLC เขียน โปรแกรมควบคุม Input-Output ได้ ตัวอย่างการใช้งาน เช่น แสดงสภาวะการทำงานของเครื่องจักร, สภาวะการเกิด Alarm หรือควบคุมการ ON-OFF โดยใช้คอมพิวเตอร์ หรือ PLC เป็นต้น

Dimensions (Unit: mm.)

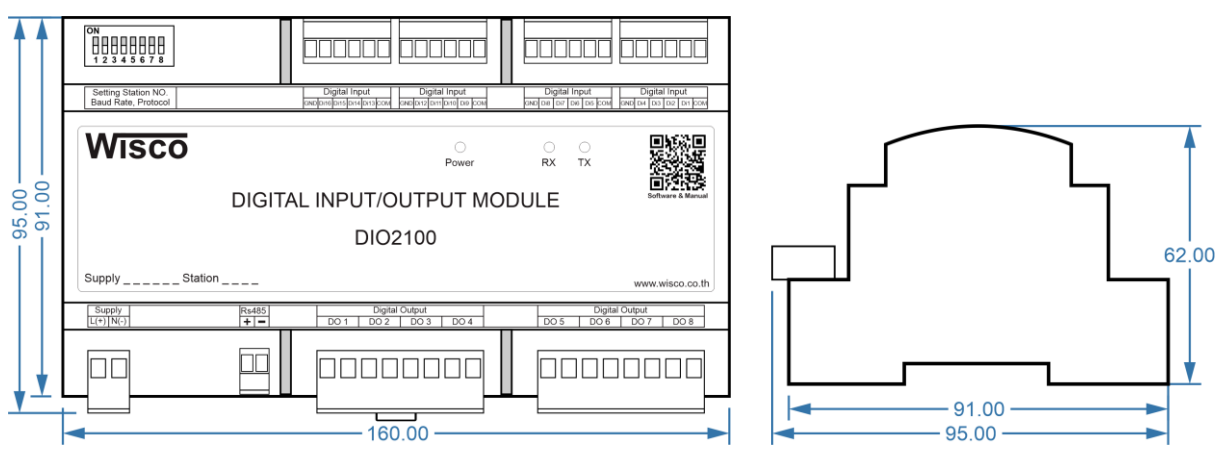

Page 1 of 8

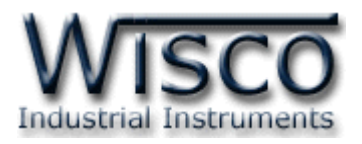

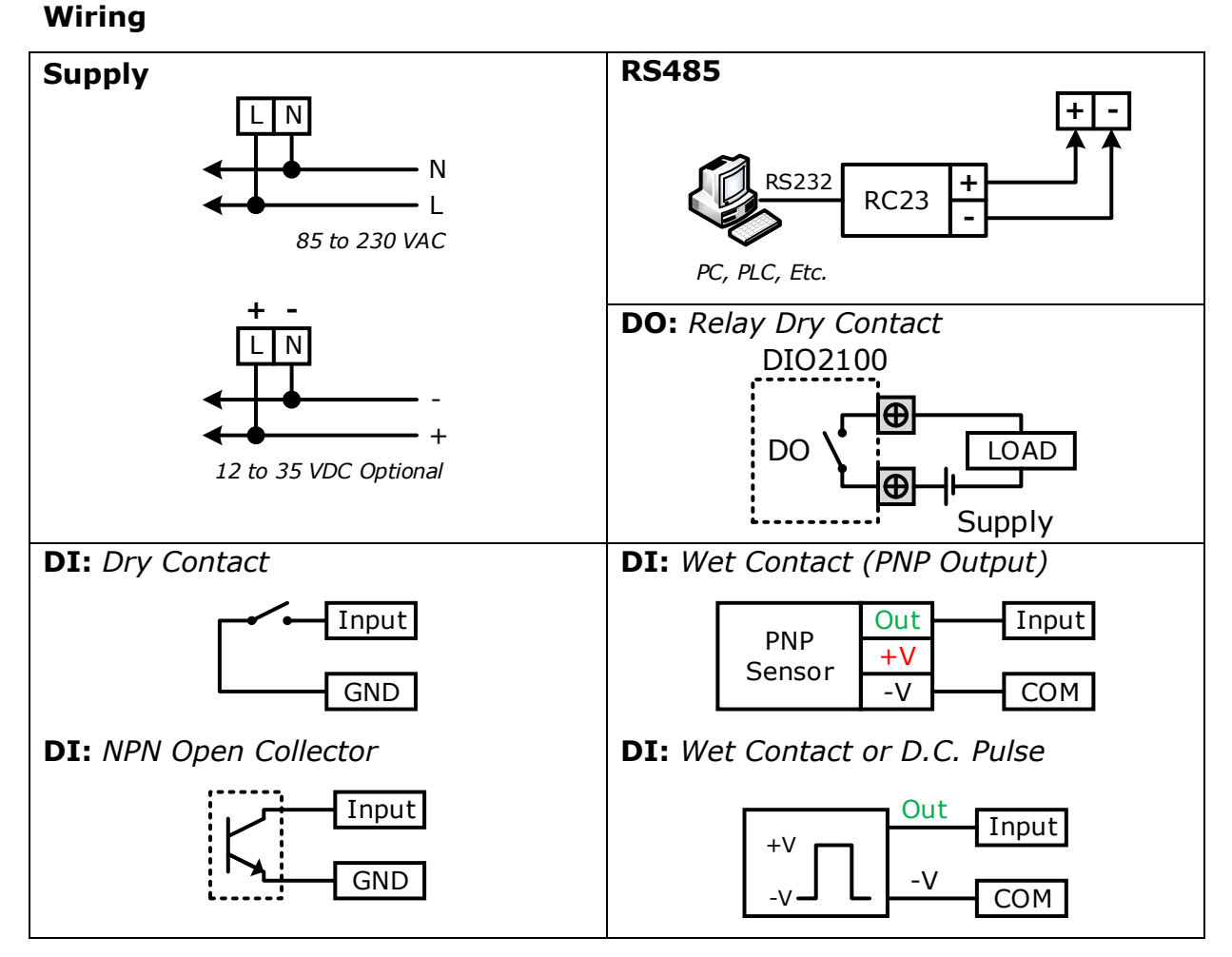

**Note:** G = GND, C = COM

DIO-Utility Manual version 2.2

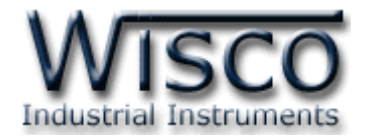

## <u>การตั้งค่าให้กับ Dip Switch</u>

Dipswitch ที่ใช้เลือก Station (ตำแหน่งที่ 1-5) และ Baud rate (ตำแหน่งที่ 6-7) ตาม ต้องการ และควรเลือกให้เหมาะสมกับการใช้งาน ซึ่งมีข้อควรพิจารณาดังนี้

– ความยาว และ ความต้านทานของสาย

– การรบกวนจากภายนอก

 – ถ้าติดต่อผ่านโมเด็ม ไม่ควรตั้ง Baud rate สูงมากนัก ซึ่งจะขึ้นอยู่กับคุณภาพของคู่สายโทรศัพท์ ส่วนการกำหนด Protocol ที่ใช้ติดต่อกับ DIO2100 ให้เลือก Dipswitch ตำแหน่งที่ 8 ดังนี้
 `0' = MODBUS RTU, `1' = MODBUS ASCII / WISCO PROTOCOL.

## <u>ตารางการตั้งค่า Dip Switch</u>

| 1 | 2 | 3 | 4 | 5 | Station  |
|---|---|---|---|---|----------|
| 0 | 0 | 0 | 0 | 0 | 0 (00h)  |
| 1 | 0 | 0 | 0 | 0 | 1 (01h)  |
| 0 | 1 | 0 | 0 | 0 | 2 (02h)  |
| 1 | 1 | 0 | 0 | 0 | 3 (03h)  |
| 0 | 0 | 1 | 0 | 0 | 4 (04h)  |
| 1 | 0 | 1 | 0 | 0 | 5 (05h)  |
| 0 | 1 | 1 | 0 | 0 | 6 (06h)  |
| 1 | 1 | 1 | 0 | 0 | 7 (07h)  |
| 0 | 0 | 0 | 1 | 0 | 8 (08h)  |
| 1 | 0 | 0 | 1 | 0 | 9 (09h)  |
| 0 | 1 | 0 | 1 | 0 | 10 (0Ah) |

| 1 | 2 | 3 | 4 | 5 | Station  |
|---|---|---|---|---|----------|
| 1 | 1 | 0 | 1 | 0 | 11 (0Bh) |
| 0 | 0 | 1 | 1 | 0 | 12 (0Ch) |
| 1 | 0 | 1 | 1 | 0 | 13 (0Dh) |
| 0 | 1 | 1 | 1 | 0 | 14 (0Eh) |
| 1 | 1 | 1 | 1 | 0 | 15 (0Fh) |
| 0 | 0 | 0 | 0 | 1 | 16 (10h) |
| 1 | 0 | 0 | 0 | 1 | 17 (11h) |
| 0 | 1 | 0 | 0 | 1 | 18 (12h) |
| 1 | 1 | 0 | 0 | 1 | 19 (13h) |
| 0 | 0 | 1 | 0 | 1 | 20 (14h) |
| 1 | 0 | 1 | 0 | 1 | 21 (15h) |

| 1 | 2 | 3 | 4 | 5 | Station  |
|---|---|---|---|---|----------|
| 0 | 1 | 1 | 0 | 1 | 22 (16h) |
| 1 | 1 | 1 | 0 | 1 | 23 (17h) |
| 0 | 0 | 0 | 1 | 1 | 24 (18h) |
| 1 | 0 | 0 | 1 | 1 | 25 (19h) |
| 0 | 1 | 0 | 1 | 1 | 26 (1Ah) |
| 1 | 1 | 0 | 1 | 1 | 27 (1Bh) |
| 0 | 0 | 1 | 1 | 1 | 28 (1Ch) |
| 1 | 0 | 1 | 1 | 1 | 29 (1Dh) |
| 0 | 1 | 1 | 1 | 1 | 30 (1Eh) |
| 1 | 1 | 1 | 1 | 1 | 31 (1Fh) |

| 8 | Protocol           |
|---|--------------------|
| 0 | MODBUS RTU         |
| 1 | MODBUS ASCII/WISCO |

| 6 | 7 | Baud rate |
|---|---|-----------|
| 0 | 0 | 4800      |
| 1 | 0 | 9600      |
| 0 | 1 | 19200     |
| 1 | 1 | 57600     |

Page 3 of 8

Wisnu and Supak Co., Ltd 102/111-112 Tessabansongkroh Rd., Ladyao, Jatujak, Bangkok 10900

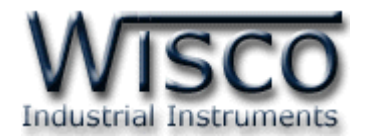

## การใช้โปรแกรม DIO-Utility

## 1. โครงสร้างการใช้โปรแกรมร่วมกับ Module

โปรแกรม **DIO-Utility** จะมีหน้าที่หลักคือการทดสอบการทำงานของ Digital Module ว่าถูกต้องหรือไม่ และสามารถกำหนดค่า Mode ของ Digital Output ให้โมดูลได้อีกด้วย โดย โปรแกรมจะติดต่อกับโมดูลได้เพียงครั้งละ 1 คอมพอร์ท และ 1 โมดูลเท่านั้น

โมดูลที่ร่วมใช้งานด้วย ได้แก่

DI2000 (ที่วางจำหน่ายตั้งแต่ ปี 2549) ดังรูปนี้

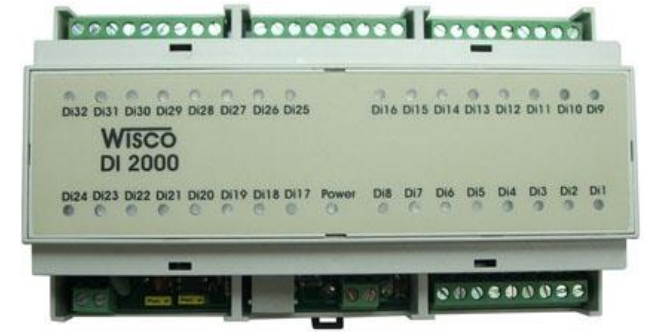

• DIO2100 (ที่วางจำหน่ายตั้งแต่ เดือน เมษายน ปี 2548) ดังรูปนี้

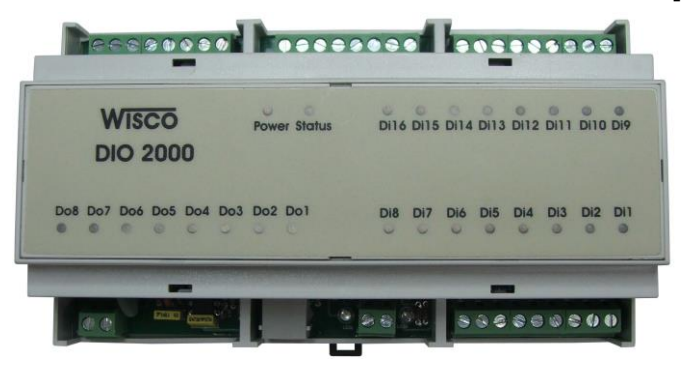

DO2000 (ที่วางจำหน่ายตั้งแต่ เดือน ตุลาคม ปี 2548) ดังรูปนี้

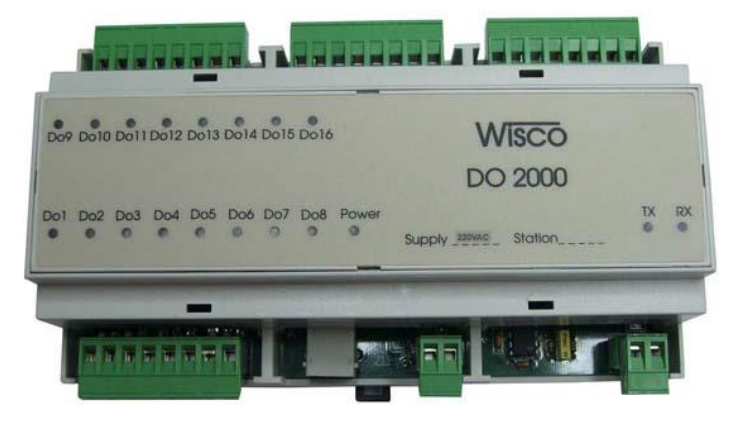

#### Page 4 of 8

DIO-Utility Manual version 2.2

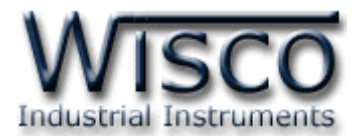

## 2. การติดตั้งโปรแกรม DIO-Utility

ตัวติดตั้งโปรแกรม **DIO-Utility** (DIO-UTILITYv2.1ALLsetup.exe) สามารถหาได้ จาก 2 แหล่งดังนี้

- เวบไซต์ของทางบริษัท <u>www.wisco.co.th/download.html</u>
- ใน CD Program ที่ทางบริษัทแถมไปให้
  - ใส่ Wisco CD ลงใน CD-ROM แล้ว RUN DIO-Utility\_v2.1\_setup.exe

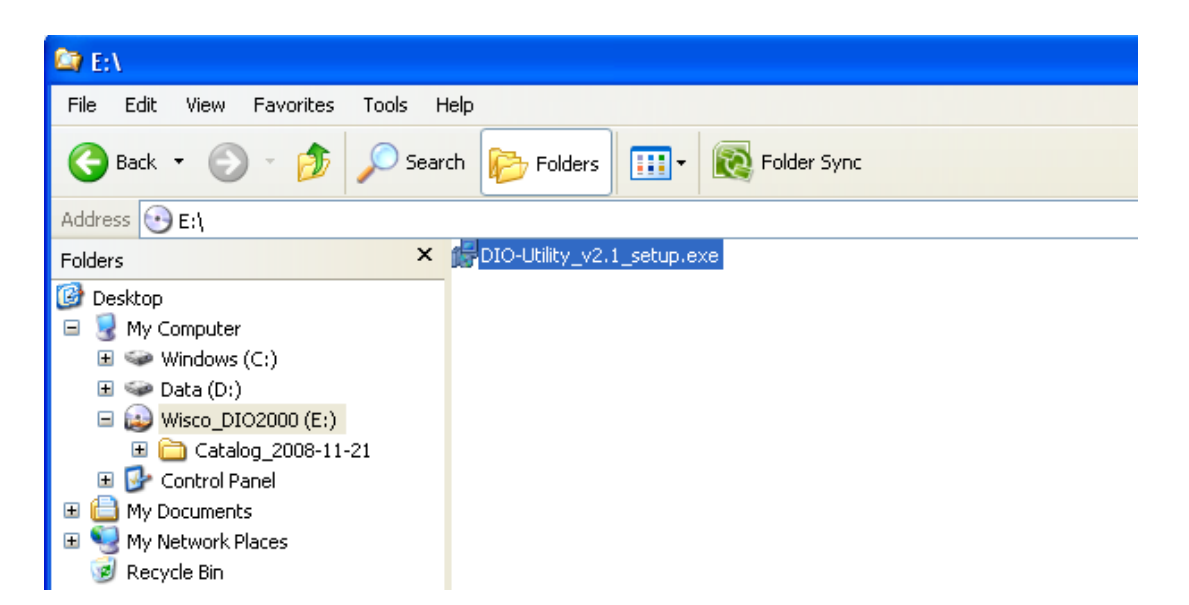

เมื่อหน้าต่างติดตั้งโปรแกรมแสดงขึ้นมา ให้คลิกปุ่ม 'Next' ไปเรื่อยๆ จนกระทั่งสิ้นสุดการติดตั้ง

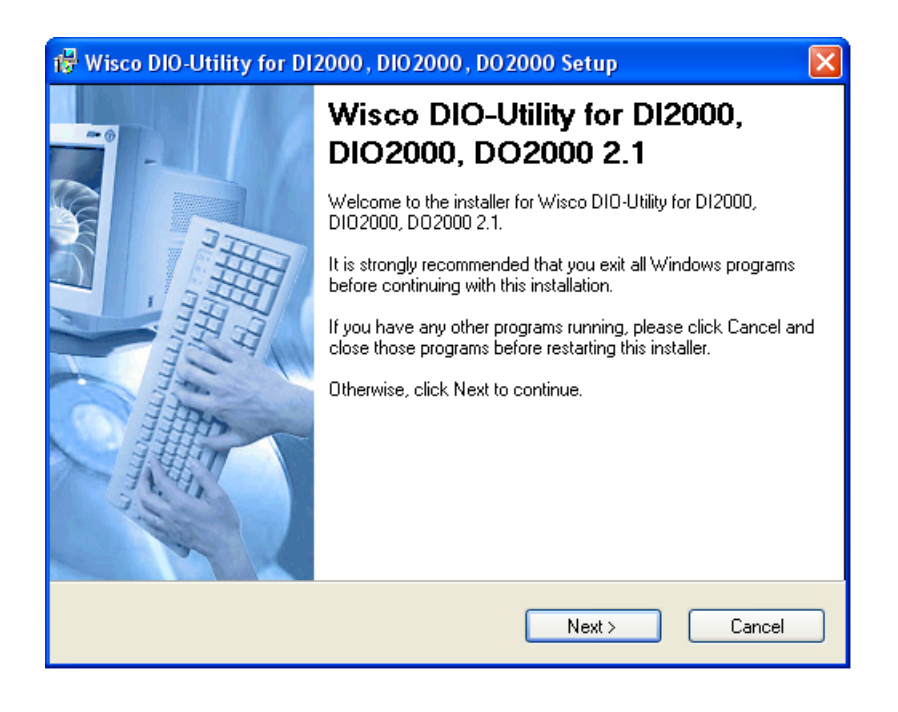

DIO-Utility Manual version 2.2

Page 5 of 8

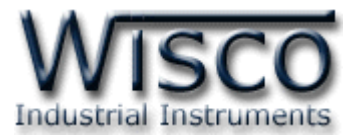

โปรแกรมที่ติดตั้งแล้วโดยปกติจะอยู่ในกลุ่มของ Program Files ดังนี้

[Windows Drive] > Program Files > Wisco > Wisco Utility > DIO-Utility 2.1

และ shortcut ที่ทำให้เปิดโปรแกรม DIO-Utility จะอยู่ใน Programs Group ดังนี้

|                |                              | Start       | > P     | rogram  | ns > Wisco | ) > | Wisco U            | til | ity > DIO-Utility 2.1                            |              |
|----------------|------------------------------|-------------|---------|---------|------------|-----|--------------------|-----|--------------------------------------------------|--------------|
|                |                              |             |         |         |            |     |                    |     |                                                  |              |
| 6              | in 1 - 1                     | m           | Startup | •       | ·          |     |                    |     |                                                  |              |
|                |                              | is Explorer |         | XoftSpy | •          |     |                    |     |                                                  |              |
| <b>6</b>       | Program                      | ns          | , 🖽     | Wisco   | •          |     | Wisco Utility      |     | DIO-Utility Document 2.1                         |              |
| • •            | 1                            |             |         |         | *          |     | Wisco Virtual Port | 1   | DIO-Utility 2.1                                  |              |
|                | Docume                       | nts         | •       |         |            |     |                    | 1   | 🕼 Uninstall DIO-Utility 2.1                      |              |
|                | 0                            |             |         |         |            |     |                    | l   | .ocation: E:\Program Files\Wisco\Wisco Utility\D | IO-Utility 2 |
| Sna 💦          | <ul> <li>Settings</li> </ul> | ;           | •       |         |            |     |                    |     |                                                  |              |
|                | Search                       |             | •       |         |            |     |                    |     |                                                  |              |
| <mark>5</mark> | ) Help and                   | d Support   |         |         |            |     |                    |     |                                                  |              |
| s XP           | 7 Run                        |             |         |         |            |     |                    |     |                                                  |              |
| Nopu           | Log Off                      | вом         |         |         |            |     |                    |     |                                                  |              |
| 20             | Turn Off Computer            |             |         |         |            |     |                    |     |                                                  |              |
| 🦺 si           | art                          | Ø 🛎 🖪       |         |         |            |     |                    |     |                                                  |              |

## วิธีถอดโปรแกรมออกจากระบบ

ให้ใช้ shortcut ใน programs group เพื่อสั่งให้ระบบถอดโปรแกรม DIO-Utility ออกไป หลังจากนั้นอาจยังมีโฟลเดอร์ของโปรแกรมเหลืออยู่ ซึ่งสามารถลบโฟลเดอร์ที่ไม่ใช้งานแล้ว ด้วยตนเองได้

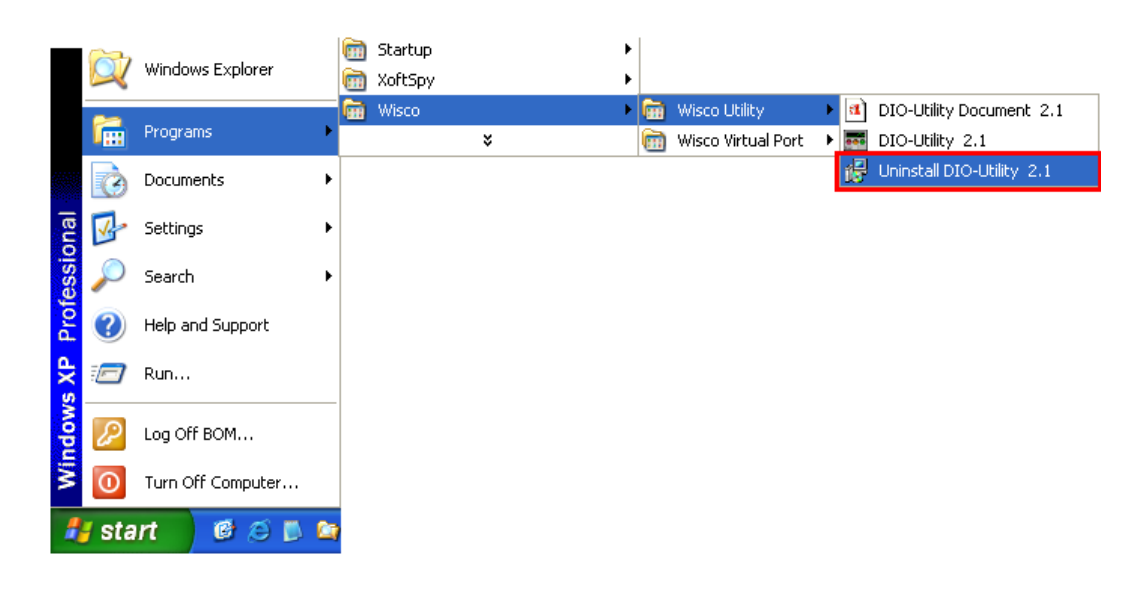

Page 6 of 8

DIO-Utility Manual version 2.2

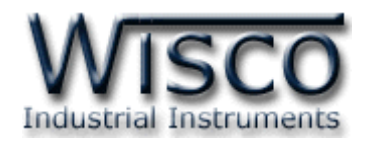

## 3. โครงสร้างการใช้งานโปรแกรม

| 📾 Wisco DIO-Utility v2.1                                                                                                    |                                                                                                    |
|----------------------------------------------------------------------------------------------------|----------------------------------------------------------------------------------------------------|
| Protocol     O Modbus Ascii     Modbus RTU     Select Module >>                                                                                                    | Communication Setting 3.1<br>Comm.Port I  Baud rate 57600 Gopen Open                                                                                                    |
| -Read & Write Digital Input/Output       3.3         Read DI / DO       Read DO       Auto Read       0 Sec         Digital Input Status       0       0       0       0         Di1       Di2       Di3       Di4       Di5       Di6       Di7       Di8         Di9       Di10       Di11       Di12       Di3       Di4       Di5       Di6       Di7       Di8         Di9       Di10       Di11       Di12       Di3       Di14       Di15       Di16         Di9       Di10       Di11       Di12       Di21       Di22       Di23       Di24         Di25       Di26       Di27       Di28       Di29       Di30       Di31       Di32         Digital Output Status       Do1       Do2       Do3       Do4       Do5       Do6       Do7       Do8         Do9       Do14       Do15       Do16       Do16       Do16       Do16       Do16       Do16 | Read & write Hold Time Digital Output Value       3.4         Ch1       Ch2       Ch3       Ch4         © Latch       © Latch       © Pulse       1 Sec       Sec         1       Sec       1       Sec       1       Sec         Ch5       Ch6       Ch7       Ch8       Ch8         C Latch       © Latch       © Pulse       1       Sec         1       Sec       Ch7       Ch8       © Latch         © Pulse       1       Sec       Ch7       Ch8         1       Sec       1       Sec       I       Sec         1       Sec       1       Sec       I       Sec         Ch9       Ch10       Ch11       Ch12       Ch12         © Latch       © Pulse       I       Sec       I       Sec         1       Sec       I       Sec       I       Sec         1       Sec       I       Sec       I       Sec         1       Sec       I       Sec       I       Sec         Ch9       Ch14       © Latch       © Latch       © Latch       © Latch       © Latch         © Pulse       I |
| Communication Status :                                                                                                    |                                                                                                    |

เมื่อสั่ง run โปรแกรมขึ้นมาจะพบหน้าต่างการทำงานดังรูปต่อไปนี้

ตัวโปรแกรมจะแบ่งโซนไว้ดังต่อไปนี้

### **Communication Setting**

| Comm. Port | เลือก คอมพอร์ท ที่จะใช้ติดต่อกับตัวโมดูล (เลือกได้ 1-16)          |
|------------|-------------------------------------------------------------------|
| Baud rate  | เลือก ความเร็วพอร์ท ที่ใช้ในการเชื่อมต่อกับตัวโมดูล โดยตั้งให้ตรง |
|            | กับที่ปรับไว้ที่ dipswitch ของโมดูล                               |
| Station    | เลือก หมายเลขเครื่องโมดูล ที่ใช้ในการเชื่อมต่อกับตัวโมดูล โดยตั้ง |
|            | ให้ตรงกับที่ปรับไว้ที่ dipswitch ของโมดูล (เลือกได้ 0-31)         |
| ปุ่ม Open  | ใช้สำหรับ เปิด/ปิด คอมพอร์ทที่ใช้ในการติดต่อกับโมดูล หากสั่ง      |
|            | Open ได้เรียบร้อย จะมีไฟสีเขียวติดอยู่ข้างๆ ปุ่ม                  |

DIO-Utility Manual version 2.2

Page 7 of 8

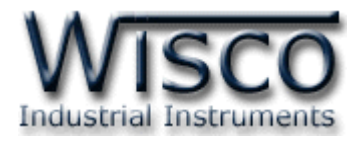

#### **Protocol Setting**

| Protocol    | เลือก ข้อกำหนด ที่ใช้ในการติดต่อกับโมดูล |
|-------------|------------------------------------------|
| Module Type | เลือกชนิดของโมดูลที่ติดต่ออยู่           |

#### Read & Write Digital Input/output

| ปุ่ม Read DI/DO       | สั่งให้ Read Digital Input หรือ Read Digital Output       |
|-----------------------|-----------------------------------------------------------|
|                       | ตามชื่อของปุ่ม                                            |
| Auto Read             | 0 จะทำการ Read เพียงครั้งเดียว                            |
|                       | 1-60 จะทำการ Read ต่อเนื่องโดยเว้นช่วงในแต่ละครั้งตาม     |
|                       | เวลาที่ตั้งไว้ คิดเป็นวินาที                              |
| Digital Input Status  | แสดงสถานะของ Digital Input ของแต่ละช่อง สำหรับโมดูล       |
|                       | DI2000 และ DIO2100 โดย สีขาว = OFF, สีแดง = ON            |
| Digital Output Status | แสดงสถานะของ Digital Output สำหรับโมดูล DIO2100           |
|                       | และ DO2000 โดย สีขาว = OFF, สีแดง = ON                    |
|                       | ซึ่งปุ่มที่ประจำแต่ละช่องสามารถสั่งให้ Digital Output ของ |
|                       | ช่องนั้นเปลี่ยนค่าเป็นตรงกันข้ามได้ด้วย                   |
| ปุ่ม Set all DO `ON′  | สั่งให้ DO ทุกช่องที่โมดูลชนิดนั้นมีเปลี่ยนค่าเป็น ON     |
| ປຸ່ม Set all DO `OFF′ | สั่งให้ DO ทุกช่องที่โมดูลชนิดนั้นมีเปลี่ยนค่าเป็น OFF    |

#### Read & Write Hold Time Digital output Value

| Latch             | กำหนดให้ Digital Output ของช่องนั้นติดค้างไว้ เมื่อสั่ง ON     |
|-------------------|----------------------------------------------------------------|
|                   | และจะดับ เมื่อสั่ง OFF                                         |
| Pulse             | กำหนดให้ Digital Output ของช่องนั้นติดค้างไว้ เมื่อสั่ง ON ตาม |
|                   | เวลาที่กำหนด ซึ่งจะเลือกได้จากค่า Hold Time ข้างล่างของแต่ละ   |
|                   | ช่อง โดยจะตั้งได้ตั้งแต่ 0.1-25.5 วินาที (ความละเอียด 0.1)     |
| ปุ่ม Write Config | ทำการตั้งค่า Hold Time ที่ได้กำหนดไว้แล้วไปยังตัวโมดูล         |
| ปุ่ม Read Config  | ทำการอ่านค่า Hold Time ที่ตัวโมดูลเก็บไว้มาแสดง                |

### **Communication Status**

แสดงสถานะการติดต่อและคำสั่งที่ ส่ง/รับ ระหว่างโปรแกรมกับตัวโมดูล

## Edit: 20/04/2022

#### Page 8 of 8

DIO-Utility Manual version 2.2